# SCB:s öppna geodata via WMS- och WFS-tjänster

SCB tillhandahåller öppna geodata via WMS (Web Map Service) och WFS (Web Feature Service) tjänster som gör det möjligt för användare att hämta, visa och bearbeta data direkt i GIS-program.

En WMS-tjänst är en så kallad visningstjänst som vid anrop genererar en kartbild av data. Fördelen med WMS-tjänster är därför att det går snabbt att läsa in och rita upp data, däremot går det inte att interagera med data på något annat sätt. Vid anrop av en WFS-tjänst däremot, laddar användaren in själva data (inte bara en bild av det) i ett GIS-program vilket gör det möjligt att ställa frågor och exempelvis göra egna urval och bearbetningar. Via WFS-tjänsten kan data laddas ner i det format du själv önskar.

Fördelen med att använda dessa tjänster är att du aldrig behöver fundera på om data är uppdaterat. Ibland händer det trots allt att vi behöver göra rättningar och justeringar. Det geodata som vi tillhandahåller via tjänsterna är alltid den senaste versionen. Du slipper också ladda ner och spara ner data. Du anropar helt enkelt data när du behöver det. Ytterligare en fördel är att WMS och WFS baseras på öppna standarder vilket gör att du inte behöver fundera på format. Tjänsterna är helt plattformsoberoende.

Anrop av tjänsterna görs i GIS-programmet via tjänstens adress (URL). Om en användare till exempel vill anropa WMS-tjänsten för Demografiska statistikområden (DeSO) används länken: <u>https://geodata.scb.se/geoserver/stat/wms?service=wms&version=1.3.0&request=GetCapabilities</u>

DeSO kommer då ingå som en av flera datamängder i SCB:s tjänst för öppna geodata. Datamängderna är hierarkiskt strukturerade i olika teman. Det kan se ut ungefär som nedan:

- 🔻 🐨 Visningstjänst för SCBs statistiska indelningar och avgränsningar
  - 🕨 🐨 Arbetsplatsområden
  - BefolkningPer1kmRuta
  - 🕨 🐨 Fritidshusområden
  - 🕨 🐨 Grönområden
  - 🕨 💮 Handelsområden
  - 🔻 💮 Lokala.statistikområden
    - F DeSO\_2018
    - F RegSO\_2018
    - Rutnät.1x1km.sweref99tm
  - Småorter
  - Tätorter
  - 🕨 🐨 Verksamhetsområden

Observera att url:en måste öppnas i en GIS- klient såsom QGIS, ArcGIS eller MapInfo för att du ska komma åt data! Du kan även anropa tjänsterna i en webbläsare men då kommer du få en beskrivning av tjänstens innehåll. Detta kan ibland vara användbart för att få fram information om tjänsten och dess innehåll.

## Hitta tjänsternas adresser på Geodata.se

SCB:s geodata finns beskrivna på <u>Geodata.se</u>

1. För att hitta adresserna för tjänsterna så letar du först efter det data som du är intresserad av och klicka på **Visa metadata**.

| 😑 🛛 Demografiska stati                                                                                                    | stikområden - DeSO 🏠                                                                                                    | Ĩ                                                                                  |                                                                                 | Senast uppd                                                                           | aterad för en månad sedan        |  |  |  |
|----------------------------------------------------------------------------------------------------|----------------------------------------------------------------------------------------------------|------------------------------------------------------------------------------------|---------------------------------------------------------------------------------|---------------------------------------------------------------------------------------|----------------------------------|--|--|--|
| ANSVARIG PART                                                                                                    | Statistikmyndigheten SCB - S                                                                                                    | Statistiska centralbyrån                                                           |                                                                                 |                                                                                       |                                  |  |  |  |
| SAMMANFATTNING Demografiska statistikområden – DeSO är en rikstäckande indelning skapad av SCB som började gälla i<br>januari 2018. DeSO delar in Sverige i 5 984 områden som vid starten har mellan 700 och 2 700<br>invånare. Indelningen följer läns- och kommungränserna. |                                                                                                    |                                                                                    |                                                                                 |                                                                                       |                                  |  |  |  |
|                                                                                                    | DeSO har inte benämningar (<br>fyra består av läns- och kom                                                                                                    | eller namn utan beskrivs<br>munkoden och pekar ut                                  | med en kod med nio un<br>det län och den kommu                                  | ika positioner. De första<br>n som området ligger i.                                  |                                  |  |  |  |
|                                                                                                    | Den femte positionen pekar ut vilken kategori som området tillhör A, B eller C. A är områden som till<br>största del ligger utanför större befolkningskoncentrationer eller tätorter. B är områden som till större<br>delen ligger i befolkningskoncentrationer eller tätorter men som inte är en centralort. Kategori C är de<br>områden som till större delen finns i kommunens centralort. |                                                                                    |                                                                                 |                                                                                       |                                  |  |  |  |
|                                                                                                    | De tre efterföljande positione<br>sorteringen utgår ifrån kateg<br>en reservplats som kommer<br>förekomma på en plats.                                                                                                    | erna består av ett löpnur<br>orierna och börjar i söde<br>användas i fall ett DeSO | nmer som sorterar områ<br>er och fortsätter norröve<br>i framtiden behöver spli | idena geografiskt. Den här<br>r. Den sista positionen är<br>ittras. Ett DeSO kan bara |                                  |  |  |  |
| 🗐 VISA METADATA 🙎 VISA                                                                                                    | A TÄCKNINGSYTA                                                                                                    |                                                                                    | i MER INFORM                                                                    | ATION 🛱 VISA PÅ KARTA                                                                 | 🛞 HÄMTA DATAMÄNGD                |  |  |  |
| 2. Välj sedan flik                                                                                                    | en distribution                                                                                                    |                                                                                    |                                                                                 |                                                                                       |                                  |  |  |  |
| Demografiska statistikon                                                                                                    | nråden - DeSO 🏠                                                                                                    |                                                                                    |                                                                                 | Senas                                                                                 | xt uppdaterad för en månad sedan |  |  |  |
| ÖVERSIKT INFORMATION FÖR                                                                                                    | METADATA INFORMATIO                                                                                                    | IN OM DATA                                                                         | RIBUTION                                                                        | T RESTRIKTIONER ALL                                                                   | A METADATA                       |  |  |  |
| DISTRIBUTIONSKONTAKT                                                                                                    | DISTRIBUTIONSKONTAKT Statistikmyndigheten SCB - Statistiska centralbyrån                                                                                                    |                                                                                    |                                                                                 |                                                                                       |                                  |  |  |  |
| ONLINE-LÄNKAR                                                                                                    | Länktyp                                                                                                    | Namn                                                                               | Beskrivning av                                                                  | Url                                                                                   |                                  |  |  |  |
|                                                                                                    | Informatio                                                                                                    | Öppna geodata för<br>DeSO – Demografiska                                           | Beskrivning av data.                                                            | https://scb.se/vara-tjanster/oppna-dat<br>demografiska-statistikomraden/              | ta/oppna-geodata/deso            |  |  |  |
|                                                                                                    | Karttjänst<br>(WMS)                                                                                                    | DeSO WMS                                                                           | DeSO visningstjänst.                                                            | https://geodata.scb.se/geoserver/stal<br>service=wms&version=1.3.0&request=           | t/wms?<br>•GetCapabilities       |  |  |  |
|                                                                                                    | Karttjänst                                                                                                    | DeSO WFS                                                                           |                                                                                 | https://geodata.scb.se/geoserver/stat                                                 | t/wfs?                           |  |  |  |

📥 SKRIV UT

i MER INFORMATION

🕅 VISA PÅ KARTA

DOWNLOAD

3. Där finns adresser till både WFS och WMS att använda i GIS-program inrutade i ovan bild.

WMS och WFS-tjänster är parameterstyrda vilket gör att beroende på hur du formulerar anropet så kan du få lite olika svar tillbaka. Det går till exempel att filtrera anrop mot endast en av datamängderna eller ett visst årtal. Vi rekommenderar dock att du endast anger adressen till grundtjänsten. Följande tjänsteadresser kan användas för WMS respektive WFS:

WMS: <u>https://geodata.scb.se/geoserver/stat/wms?version=1.3.0</u>

(WFS)

#### WFS: https://geodata.scb.se/geoserver/stat/wfs?version=1.1.0

I din GIS-programvara kommer du då kunna se alla lager i ett hierarkiskt träd. Du kan fortfarande välja att bara ladda in just det lager som du är intresserad av.

- 🔻 🐨 Visningstjänst för SCBs statistiska indelningar och avgränsningar
  - 🕨 🐨 Arbetsplatsområden
  - BefolkningPer1kmRuta
  - 🕨 💮 Fritidshusområden
  - 🕨 🐨 Grönområden
  - 🕨 🐨 Handelsområden
  - 🔻 💮 Lokala.statistikområden
    - DeSO\_2018
    - FregSO\_2018
    - Rutnät.1x1km.sweref99tm
  - 🕨 🐨 Småorter
  - Tätorter
  - 🕨 🐨 Verksamhetsområden

## Anropa en WMS-tjänst i QGIS

Nedan följer en enklare beskrivning av hur ett anrop görs i programmet QGIS. QGIS är ett kostnadsfritt program som kan användas för att visualisera geodata. Mer om programmet finns på deras <u>hemsida</u>. Förfarandet är dock likartat i de flesta GIS-programvaror.

Börja med att ställa in koordinatsystem för projektet för att visningstjänsten ska visas korrekt. SCB:s data ligger i Sweref99.

Klicka på rutan där det står EPSG längst ner till höger. Välj sedan Sweref99TM (EPSG:3006) antingen genom att söka eller så finns det i boxen under sökfunktionen. Klicka på OK.

| rojektets koordinatreferenssystem (CKS)                                                                                                    |                                       |                                                                                           |
|----------------------------------------------------------------------------------------------------|---------------------------------------|-------------------------------------------------------------------------------------------|
| Inget koordinatsystem (eller okänd/utomjordisk projektion)                                                                                                    | )                                     |                                                                                           |
| Filter Q                                                                                                    |                                       |                                                                                           |
| Nyligen använda koordinatsystem                                                                                                    |                                       |                                                                                           |
| Koordinaternas referenssystem                                                                                                    | Ägar-ID                               |                                                                                           |
| SWEREF99 TM                                                                                                    | EPSG:3006                             | Geobearbetning verktygslåda                                                               |
| WGS 84                                                                                                    | EPSG:4326                             | 🍬 🐥 🕓 🖹 🕨 🔧                                                                               |
| WGS 84                                                                                                    | EPSG:4978                             | Q. Sök                                                                                    |
| ETRS89-extended / LAEA Europe                                                                                                    | EPSG:3035                             | Senast använda                                                                            |
|                                                                                                    |                                       | Q Database     Q Diagram     Q Filverktyg     Q Generell vektor     Q GPS                 |
| •                                                                                                    |                                       | Q Interpolering                                                                           |
| Fördefinierade koordinatsystem                                                                                                    | Göm föråldrade referenskoordinatsyste | m 🕨 🍳 Kartografi                                                                          |
| Koordinaternas referenssystem                                                                                                    | Ägar-ID                               | Lagerverktyg                                                                              |
| SRGI2013 / UTM zone 52S                                                                                                    | EPSG:9492                             | 🕨 🔍 Mesh                                                                                  |
| SRGI2013 / UTM zone 53S                                                                                                    | EPSG:9493                             | Nätverksanalys                                                                            |
| SRGI2013 / UTM zone 54S                                                                                                    | EPSG:9494                             | Rasteranalys                                                                              |
| ST 84 ILE DES PINS UTM Sud fuseau 58                                                                                                    | IGNF:ST84UTM58S                       | Rasterterränganalys                                                                       |
| ST 84 ILE DES PINS UTM Sud fuseau 58                                                                                                    | IGNF:ST84UTM58S.PINS78                | Rasterverktyg                                                                             |
| ST 87 OUVEA UTM Sud fuseau 58                                                                                                    | IGNF:ST87UTM58S                       | Skapa raster                                                                              |
| ST71 Belep / UTM zone 58S                                                                                                    | EPSG:2997                             | Q Vektoranalys                                                                            |
| ST84 IIe des Pins / UTM zone 58S                                                                                                    | EPSG:2996                             | Vektorgeometri                                                                            |
| ST87 Ouvea / UTM zone 58S                                                                                                    | EPSG:2983                             | Vektorlager                                                                               |
| ST87 Ouvea / UTM zone 58S                                                                                                    | EPSG:3164                             | Vektorskapande                                                                            |
| SWEREF99 TM                                                                                                    | EPSG:3006                             | Vektortabell                                                                              |
| •                                                                                                    | •                                     | Vektortile                                                                                |
| SWEREF99 TM  Egenskaper  • Enheter: meter • Statisk (beror på datum som är fästa till platta) • Himlakropp: Earth • Metod: Universal Transverse Mercator (UTM) |                                       | <ul> <li>▶ Q Vektoruval</li> <li>▶ a GDAL</li> <li>▶ @ GRASS</li> <li>▶ S SAGA</li> </ul> |

1. För att få tillgång till en WMS-tjänst börja med att skapa en anslutning i programmet. Gå till fliken Lägg till lager och sedan Lägg till WMS/WMTS-lager enligt nedan bild:

| 🔍 Namnlöst projekt - QGIS              |     |                                                                                                  |                   |            |          |                                           |              |                 |
|----------------------------------------|-----|--------------------------------------------------------------------------------------------------|-------------------|------------|----------|-------------------------------------------|--------------|-----------------|
| Projekt R <u>e</u> digera <u>V</u> isa | Lag | <mark>er</mark> In <u>s</u> tällningar <u>P</u> lugin Vekt <u>o</u> r <u>R</u> aster <u>D</u> at | tabas <u>W</u> eb | <u>G</u> e | obei     | arbetning <u>H</u> jälp                   |              |                 |
| i 🗋 📂 🖶 🛃 🚺                            | 4   | Hantera <u>D</u> atakällor                                                                       | Ctrl+L            |            |          | - II. II. 22 🔍 🔍 - 🔣                      | - 🗗 - 📙      | 🛅 🖾 🌞 Σ 🛲 - 🌄 🕻 |
| 1 and 10° a -                          |     | Skapa lager                                                                                      |                   | •          |          |                                           | ·            |                 |
| 🛛 🌄 📢 🖓 🖉 🖓                            |     | Lägg till lager                                                                                  |                   | •          | V.       | Lägg till vektorlager                     | Ctrl+Shift+V |                 |
| Datakällor                             |     | Bädda in lager och grupper                                                                       |                   |            | D        | Lägg till rasterlager                     | Ctrl+Shift+R |                 |
| 🗔 😂 🍸 📬 🕖                              |     | Lägg till från lagerdefinitionsfil                                                               |                   |            | 2        | Lägg till separerad text-lager            |              |                 |
| 📩 Favoriter                            | ß   | Kopiera stil                                                                                     |                   |            |          | Lägg till PostGIS-lager                   | Ctrl+Shift+D |                 |
| > 🙆 Hem                                | B   | Klistra in stil                                                                                  |                   |            | h        | Lägg till SpatiaLite-lager                | Ctrl+Shift+L |                 |
| > 🗋 C:\                                |     |                                                                                                  |                   |            | <b>P</b> | Lägg till MSSQL-Spatial lager             | Ctrl+Shift+M |                 |
| > 🗋 H:\                                |     | Kopiera lager                                                                                    |                   |            | 082      | Lägg till DB2 spatialt lager              | Ctrl+Shift+2 |                 |
| > P:\                                  |     | Klistra in lager/grupp                                                                           |                   |            | <b></b>  | Lägg till Oracle Spatial-lager            | Ctrl+Shift+O |                 |
|                                        |     | Öppna <u>a</u> ttributtabell                                                                     | F6                |            | V.       | Lägg till/Redigera virtuellt lager        |              |                 |
| GeoPackage                             | 1   | Växla redigeringsläge                                                                            |                   |            | 3        | Lägg till WMS/WMTS-lager                  | Ctrl+Shift+W |                 |
|                                        | ₽   | Spara ändringar i lager                                                                          |                   |            | 66       | Lägg till Arc <u>G</u> IS MapServer lager |              |                 |
| MSSOL                                  | 11  | Nuvarande redigeringar                                                                           |                   | × I        | 0        | Lägg till WCS-lager                       |              |                 |
| Oracle                                 |     | Spara com                                                                                        |                   |            | V2       | Lägg till WFS-lager                       |              |                 |
| DB2                                    |     | Spara som lagerdefinitionsfil                                                                    |                   |            | 88       | Lägg till ArcGIS FeatureServer Lager      |              | ]               |
| > 🛞 WMS/WMTS                           |     | Ta hort lager/grupp                                                                              | Ctrl+D            |            | Γ        |                                           |              |                 |
| > 🛞 XYZ Tiles                          |     | Duplicera lager                                                                                  | Carro             |            |          |                                           |              |                 |
| WCS                                    |     | Sätt skalberoende synlighet för lager                                                            |                   |            |          |                                           |              |                 |
| > W WFS                                |     | Sätt referenskoordinatsystem för lager                                                           | Ctrl+Shift+C      |            |          |                                           |              |                 |
| OWS     ArcGirManSenver                |     | Sätt projektets referenskoordinatsystem från lager                                               |                   |            |          |                                           |              |                 |
| ArcGisFeatureServer                    |     | Laver Properties                                                                                 |                   |            |          |                                           |              |                 |
| 3 GeoNode                              |     | Filter                                                                                           | Ctrl+F            |            |          |                                           |              |                 |
|                                        | abc | Ftiketter                                                                                        |                   |            |          |                                           |              |                 |
|                                        | ~   |                                                                                                  |                   |            |          |                                           |              |                 |
| Lager                                  | 00  | Visa i översikt                                                                                  |                   |            |          |                                           |              |                 |
| 🧭 🖽 💿 👎 🗞 = 🔃                          | 8   | Visa alla i översikt                                                                             |                   |            |          |                                           |              |                 |
|                                        | 8   | Göm alla i översikt                                                                              |                   |            | J        |                                           |              |                 |
| 1                                      |     |                                                                                                  |                   |            |          |                                           |              |                 |

### 2. Välj därefter att skapa en ny anslutning

| Q Datakällor   WMS/WMTS       |                                                           |              |                           | × |
|-------------------------------|-----------------------------------------------------------|--------------|---------------------------|---|
| 🚞 Datakallor                  | Lager Lagerordning 'Tile' uppsättningar Sök efter servrar |              |                           |   |
| V Vektor                      | Bakgrundskarta                                            |              | ~                         |   |
| Raster                        | Koppla upp Ny Redigera Ta bort                            | Läs in Spara | Lägg till standardservrar |   |
| Mesh                          | ID Namn Titel Sammanfattning                              |              |                           |   |
| ⑦ <sub>↓</sub> Separerad text |                                                           |              |                           |   |
| 🤗 GeoPackage                  |                                                           |              |                           |   |
| N <sub>4</sub> SpatiaLite     |                                                           |              |                           |   |

3. Ange därefter ett valfritt namn på tjänsten och sedan dess adress som finns på geodata.se och klicka på OK.

| Create a New WMS/WMTS Connection                 |                           |      |        |      |
|--------------------------------------------------|---------------------------|------|--------|------|
| nnection Details                                 |                           |      |        |      |
| Name SCB avgränsningar                           |                           |      |        |      |
| URL http://geodata.scb.se/geoserver/stat/wm      | version=1.3.0             |      |        |      |
| Authentication                                   |                           |      |        |      |
| Configurations Basic                             |                           |      |        |      |
| Choose or create an authentication configuratio  |                           |      |        |      |
| No Authentication 🔹 🥢 🚍 🕀                        |                           |      |        |      |
|                                                  |                           |      |        |      |
| Configurations store encrypted credentials in th | QGIS authentication datab | ase. |        |      |
|                                                  |                           |      |        |      |
|                                                  |                           |      |        |      |
| ITTP Headers                                     |                           |      |        |      |
| Deferre                                          |                           |      |        |      |
| kelerer                                          |                           |      |        |      |
| p Advanced                                       |                           |      |        |      |
| NM5/WMTS Options                                 |                           |      |        |      |
| DPI- <u>M</u> ode                                |                           | all  |        | •    |
| Ignore GetMap/GetTile/GetLegendGraphic UF        | reported in capabilities  |      |        |      |
| Ignore GetFeatureInfo URI reported in capa       | ities                     |      |        |      |
| Ignore axis orientation (WMS 1.3/WMTS)           |                           |      |        |      |
| Ignore reported layer extents                    |                           |      |        |      |
| Invert axis orientation                          |                           |      |        |      |
| Smooth pixmap transform                          |                           |      |        |      |
|                                                  |                           |      |        |      |
|                                                  |                           |      |        |      |
|                                                  |                           |      | Cancel | Halp |

4. Välj sedan **Koppla upp (Connect)** och markera det lager som du vill ansluta till. Välj sedan **Lägg till (Add)** för att lägga till det valda lagret i kartan.

|            | Data Source Mar                                                                              | nager   WMS/WMTS  |                                                                                            |                                                                                             |                                                                                                    | - 0 X                                                                                                |
|------------|----------------------------------------------------------------------------------------------|-------------------|--------------------------------------------------------------------------------------------|---------------------------------------------------------------------------------------------|----------------------------------------------------------------------------------------------------|----------------------------------------------------------------------------------------------------|
|            | Browser                                                                                      | Layers Layer C    | Order Tilesets                                                                             |                                                                                             |                                                                                                    |                                                                                                    |
| $\nabla$   | Vector                                                                                       | SCB avgränsninga  | ar                                                                                         |                                                                                             |                                                                                                    | •                                                                                                    |
| θ,         | Raster                                                                                       | Connect           | <u>N</u> ew Edit                                                                           | Remove                                                                                      |                                                                                                    | Load Save                                                                                            |
|            | Mesh                                                                                         | ID                | <ul> <li>Name</li> </ul>                                                                   | Title                                                                                       | Abstract                                                                                                    |                                                                                                    |
| <b>?</b> : | Point<br>Cloud<br>Delimited<br>Text                                                          |                   | Fritidshusomraden<br>Gronomraden<br>Handelsomraden<br>Lokala.statistikomraden<br>DeSO.2018 | Fritidshusområden<br>Grönområden<br>Handelsområden<br>Lokala.statistikområden<br>DeSO.2018  | SCBs öppna geodata över fritidshuse<br>SCBs öppna geodata över grönområ<br>SCBs öppna geodata över handelson<br>SCBs öppna geodata över lokala stat<br>SCBs öppna geodata över Demograf    | mråden.<br>den. Grönområden ligger till<br>nråden.<br>sikikområden.<br>iska statistikområden (DeSO). |
| <b>%</b>   | GeoPackage<br>GPS                                                                            |                   | RegSO.2018<br>Rutnat.1x1km.sweref99<br>default-style-Lokala.sta<br>Smaorter<br>Tatorter    | RegSO.2018<br>Rutnät.1x1km.sweref99tm<br>Lokala.statistikomraden st<br>Småorter<br>Tätorter | SCBs öppna geodata över Regionala<br>SCBs rutnät med 1x1 km rutor.<br>Default style for Lokala.statistikomra<br>SCBs öppna geodata över statistiska<br>SCBs öppna geodata över statistiska | statistikområden (RegSO).<br>den layer<br>småorter.<br>tätorter.                                     |
| /.<br>17   | SpatiaLite Verksamhetsområden Verksamhetsområden SCBs öppna geodata över verksamhetsområden. |                   |                                                                                            |                                                                                             |                                                                                                    | etsområden. 👻                                                                                        |
| ))))       | MS SQL                                                                                       |                   | NG8 O JPEG O GIF O                                                                         | TIFF 🔿 SVG                                                                                  |                                                                                                    |                                                                                                    |
|            | Server                                                                                       | Options           |                                                                                            |                                                                                             |                                                                                                    |                                                                                                    |
| 4          | Oracle                                                                                       | Tile size         |                                                                                            |                                                                                             |                                                                                                    |                                                                                                    |
| V          | Virtual<br>Layer                                                                             | Request step si   | ze                                                                                         |                                                                                             |                                                                                                    |                                                                                                    |
|            | SAP HANA                                                                                     | Maximum numbe     | er of GetFeatureInfo results                                                               |                                                                                             | 10                                                                                                    |                                                                                                    |
| œ          | WMS/<br>WMTS                                                                                 | Coordinate Refe   | erence System (26 available)<br>tual WMS Legend                                            |                                                                                             | EPSG:3006 - SWEREF99                                                                                                    | тм 💌 🌏                                                                                               |
| Ð          | WFS / OGC<br>API -<br>Features                                                               | Layer name DeSO.2 | 018                                                                                        |                                                                                             |                                                                                                    |                                                                                                    |
|            | WCS                                                                                          | Load as separate  | layers                                                                                     |                                                                                             |                                                                                                    |                                                                                                    |
|            | XYZ                                                                                          | 1 Layer selected  |                                                                                            |                                                                                             | Close                                                                                                    | Add Help                                                                                             |

- 5. Det valda lagret visas nu i kartvyn.
- 6. Den tillagda tjänsten finns nu inlagd i QGIS och du kan koppla upp till den senare via Lägg till lager och sedan Lägg till WMS/WMTS-lager.

## Anropa en WFS-tjänst i QGIS

Anrop till en WFS tjänst görs på samma sätt som för en WMS tjänst. Fast funktionen Lägg till WFSlager väljs i stället.

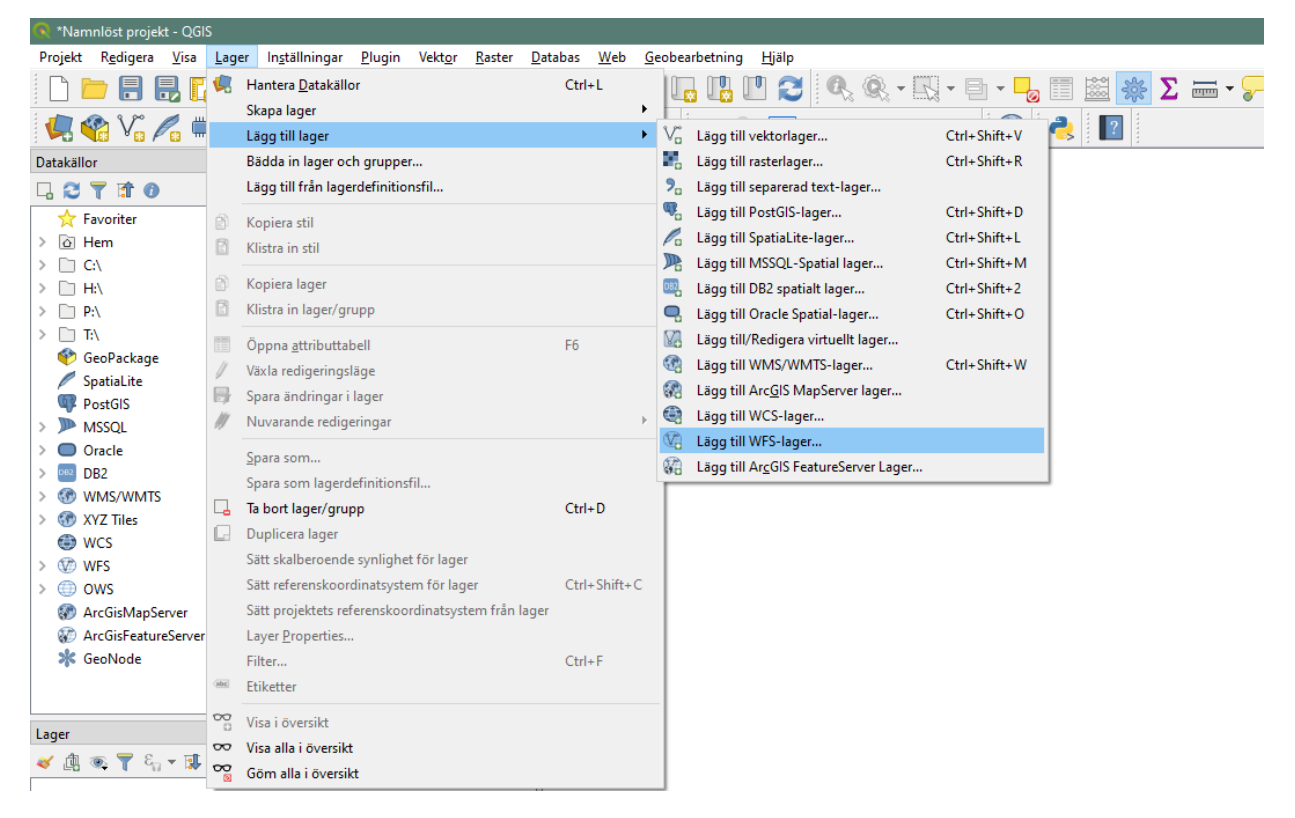

När du kopplar upp mot en WFS-tjänst kan det ta en stund för programmet att läsa in data då de flesta av SCB:s geodata innehåller många objekt.

När data lästs in visas den i programmets kartvy och kan bearbetas i olika analyser. Om du ska göra egna bearbetningar eller mer avancerade analyser bör du spara ner data från WFS-tjänsten lokalt eller till din egen server. Detta gör du enkelt genom att högerklicka på WFS-lagret när du laddat in det i kartvyn och väljer **Exportera** och därefter **Spara objekt som...** Välj sedan önskat filformat.

Vi rekommenderar att du använder Geopackage då ESRI Shape (som annars är ett populärt format) har begränsningar i hur många tecken som kan användas i kolumnnamn. Om du sparar till ESRI Shape kommer vissa kolumnnamn trunkeras.

## Anropa en WMS-tjänst i ArcGIS

Nedan följer en enklare beskrivning av hur ett anrop görs i programmet ArcGIS. ArcGIS är en kommersiell programvara. Mer om programmet finns på ESRIs <u>hemsida</u>. Förfarandet är dock likartat i de flesta GIS-programvaror.

1. Gå till Katalog panelen i ArcGIS och välj **Add Item**. Välj **New WMS Server Connection**. Vi rekommenderar att du lägger till tjänsten under fliken **Favorites** eftersom den då kommer finnas default i ArcGIS varje gång du öppnar programmet.

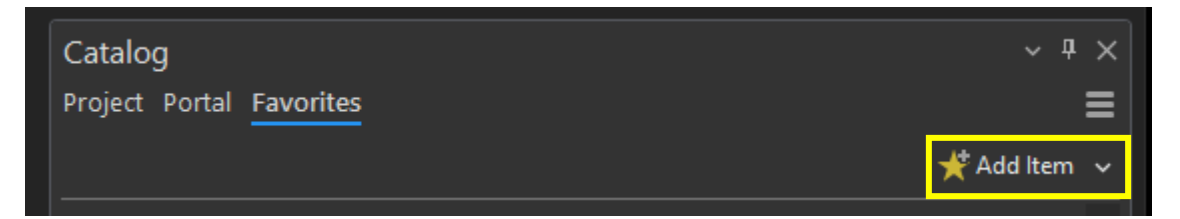

2. Ange <u>URL:en</u> till SCB:s visningstjänst för öppna geodata. Tjänsten är öppen och user name och password behöver inte anges. När du klickat ok kommer tjänsten att läggas till. ArcGIS kommer ihåg att du lagt till den och kommer finnas kvar när du öppnar programmet nästa gång.

| Ad | d WMS Server Connection                                                                    | ×  |
|----|--------------------------------------------------------------------------------------------|----|
|    | Server URL                                                                                 |    |
|    | http://geodata.scb.se/geoserver/stat/wms?service=wms&version=1.3.0&request=GetCapabilities |    |
|    | Examples:                                                                                  |    |
|    | http://gisserver.example.com/arcgis/services/mymap/MapServer/WMSServer?                    |    |
|    | http://gisserver.example.com/servlet/com.esri.wms.Esrimap?ServiceName=Name&&               |    |
|    | Version:                                                                                   |    |
|    | Default version                                                                            | •  |
|    | Authentication (Optional) ()<br>Username                                                   | 7  |
|    | Password                                                                                   |    |
|    | Save Login                                                                                 |    |
|    |                                                                                            |    |
|    | OK Canc                                                                                    | el |

3. Du kan behöva döpa om anslutningen när den lagts till så det tydligt framgår vad den innehåller. Alla datamängder i tjänsten kommer visas i ett hierarkiskt träd och du väljer själv vilka lager du vill lägga till i din karta.

| ✓ μ <sup>■</sup> SCB avgränsningar.wms                                |
|-----------------------------------------------------------------------|
| 🔺 🎐 Visningstjänst för SCBs statistiska indelningar och avgränsningar |
| 🔺 🗇 Visningstjänst för SCBs statistiska indelningar och avgränsningar |
| 🖻 🗇 Arbetsplatsområden                                                |
| 🖻 🗇 Fritidshusområden                                                 |
| 🖻 🧇 Grönområden                                                       |
| 🖻 🗇 Handelsområden                                                    |
| 🖻 🗇 Lokala.statistikområden                                           |
| 🖻 🗇 Småorter                                                          |
| 🖻 🗇 Tätorter                                                          |
| 🖻 🧇 Verksamhetsområden                                                |

## Anropa en WFS-tjänst i ArcGIS

Du lägger till en WFS-tjänst i ArcGIS på samma sätt som en WMS-tjänst men i stället för WMS Server Connection så väljer du **WFS Server Connection**. Du ska även ange <u>URL:en</u> till SCB:s WFS-tjänst som skiljer sig från WMS-tjänsten.

| URL                                                                                                    |                   |
|----------------------------------------------------------------------------------------------------|-------------------|
| //geodata.scb.se/geoserver/stat/wfs?version=1.1.0                                                        |                   |
| mples:                                                                                                   |                   |
| ·<br>»://gisserver.example.com/arcgis/services/SampleWorldCities/Map                                     | Server/WFSServer? |
| »://gisserver.example.com:8080/geoserver/ows?                                                            |                   |
| n:                                                                                                    |                   |
| lt version                                                                                               |                   |
| ntication (Optional) 🕕                                                                                   |                   |
| ntication (Optional) 🕕<br>rname                                                                          |                   |
| ntication (Optional) 1)<br>rname<br>sword                                                                |                   |
| ntication (Optional) 🕕<br>rname<br>sword                                                                 |                   |
| ntication (Optional) 1<br>rname<br>sword                                                                 |                   |
| ntication (Optional) 1<br>rname<br>sword<br>e Login                                                      |                   |
| ntication (Optional) 1<br>rname<br>sword<br>e Login<br>Windows Credential Manager 1                      |                   |
| ntication (Optional) 1<br>rname<br>sword<br>e Login<br>Windows Credential Manager 1<br>Connection file 1 |                   |
| ntication (Optional) 1<br>rname<br>sword                                                                 |                   |

När du klickar ok så kommer tjänsten läggas till i ArcGIS.

Observera dock att det finns en default-begräsning på 3 000 objekt vid direkt WFS-anrop i ArcGIS. Detta gör att vissa datamängder inte kan läsas in i sin helhet (exempelvis DeSO). Efter att du läst in en datamängd i din kartvy behöver du därför säkerställa att alla objekt kan läsas in. Högerklicka på lagret och välj **Layer Properties>WFS**. I rutan **Set the maximum features returned** står default 3000. Du behöver öka detta så att samtliga objekt i datamängden kan läsas in. För att kunna läsa in exempelvis samtliga DeSO områden behöver detta ökas till minst 6500.

| Layer Properties: RegS                                                        | O.2018                                                                                          |     | ×   |
|-------------------------------------------------------------------------------|-------------------------------------------------------------------------------------------------|-----|-----|
| General A<br>Metadata<br>Source<br>Elevation<br>Selection<br>Display<br>Cache | Connection mode  Snapshot  On demand  Axis Order  Swap x/y coordinates  Swap x/y filter request |     |     |
| Definition Query<br>Time<br>Range<br>Indexes<br>Joins<br>Relates              | Set the maximum features returned 3000                                                          |     |     |
| Dage Outper                                                                   | ОК                                                                                              | Can | cel |

Ett alternativ sätt att läsa in data i ArcGIS är att i stället använda verktyget **WFS to Feature Class** för att vara säker på att alla objekt i datamängden laddas ned. Verktyget finns under **Geoprocessing**.

Ange <u>URL:en</u> till SCB:s WFS-tjänst och ange i dropdown-menyn vilket lager du vill ladda ner (i detta fall DeSO). Välj **Output location** och **Name** för det data som ska laddas ner. Återigen, tänk på att dra upp **Max Features** så att alla objekt kan läsas in!

| Geoprocessing                                      |                      | ~ <del>4</del> × |
|----------------------------------------------------|----------------------|------------------|
| $\odot$                                            | WFS To Feature Class | $\oplus$         |
| Parameters Environments                            |                      |                  |
| WFS Server                                         |                      |                  |
| https://geodata.scb.se/geoserver/stat/wfs?version= | :1.1.0               |                  |
| Select Feature Type to Extract                     |                      |                  |
| DeSO_2018                                          |                      |                  |
| * Output Location                                  |                      |                  |
|                                                    |                      | 2                |
| * Name                                             |                      |                  |
|                                                    |                      |                  |
| Complex WFS service                                |                      |                  |
| Max Features                                       |                      | 1000             |
| Swap XY Axis Order                                 |                      |                  |
| Page Size                                          |                      | 100              |
|                                                    |                      |                  |

## Nedladdning av filer i fördefinierade format

SCB:s WFS-tjänster kan också anropas för att direkt ladda ner GIS-filer i olika fördefinierade format utan att gå via en GIS-klient. Med andra ord kan länken användas direkt i webbläsaren för att ladda ner data. Grundadressen (<u>https://geodata.scb.se/geoserver/stat/ows?service=WFS&version=1.1.0</u>) utökas då med fler parametrar, bland annat vilken specifik datamängd som ska laddas ner, vilken årsversion samt i vilket format data ska laddas ner.

En url för att ladda ner DeSO-data i shape, geopackage, csv, respektive json-format kan se ut på följande sätt:

<u>https://geodata.scb.se/geoserver/stat/wfs?service=WFS&REQUEST=GetFeature&version=1.1.0&TYPE</u> <u>NAMES=stat:DeSO\_2018&outputFormat=**shape-zip**&format\_options=CHARSET:UTF-8</u>

https://geodata.scb.se/geoserver/stat/wfs?service=WFS&REQUEST=GetFeature&version=1.1.0&TYPE NAMES=stat:DeSO\_2018&outputFormat=**geopackage** 

https://geodata.scb.se/geoserver/stat/wfs?service=WFS&REQUEST=GetFeature&version=1.1.0&TYPE NAMES=stat:DeSO\_2018&outputFormat=**csv** 

https://geodata.scb.se/geoserver/stat/wfs?service=WFS&REQUEST=GetFeature&version=1.1.0&TYPE NAMES=stat:DeSO\_2018&outputFormat=**json** 

För att ladda ner andra datamängder än DeSO behöver man ange den datamängd och årsversion som ska laddas ner. En url för att ladda ner tätorter årgång 2023 i geopackage-format kan se ut på följande sätt:

https://geodata.scb.se/geoserver/stat/wfs?service=WFS&REQUEST=GetFeature&version=1.1.0&TYPE NAMES=stat:**Tatorter\_2023**&outputFormat=**geopackage**